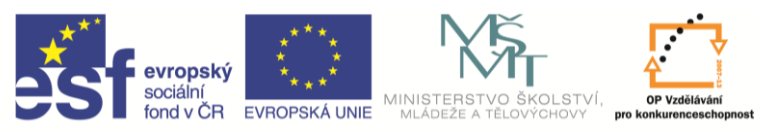

INVESTICE DO ROZVOJE VZDĚLÁVÁNÍ

| Název a adresa školy:                  | Střední škola průmyslová a umělecká, Opava, příspěvková   |  |
|----------------------------------------|-----------------------------------------------------------|--|
|                                        | organizace, Praskova 399/8, Opava, 746 01                 |  |
| Nazev operachino programu:             | OP Vzdelavani pro konkurenceschophost, oblast podpory 1.5 |  |
| Registrační číslo projektu:            | CZ.1.07/1.5.00/34.0129                                    |  |
| Název projektu:                        | SŠPU Opava – učebna IT                                    |  |
| Typ šablony klíčové aktivity:          | III/2 Inovace a zkvalitnění výuky prostřednictvím ICT (20 |  |
|                                        | vzdělávacích materiálů)                                   |  |
| Název sady vzdělávacích materiálů:     | ICT IIIb                                                  |  |
| Popis sady vzdělávacích materiálů:     | Autodesk Inventor 2012, 3. ročník                         |  |
| Sada číslo:                            | A-01                                                      |  |
| Pořadové číslo vzdělávacího materiálu: | 13                                                        |  |
| Označení vzdělávacího materiálu:       |                                                           |  |
| (pro záznam v třídní knize)            | VY_32_INOVACE_A=01=13                                     |  |
| Název vzdělávacího materiálu:          | Sestavy v Inventoru                                       |  |
| Zhotoveno ve školním roce:             | 2011/2012                                                 |  |
| Jméno zhotovitele:                     | Ing. Karel Procházka                                      |  |

## Sestavy v Inventoru

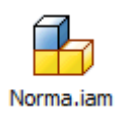

Příkazem umístit komponent natáhneme předem připravené modely, nebo i podsestavy do naší sestavy. Pak je potřeba tyto takzvané komponenty umístit do správné polohy. To se dělá výhradně pomocí vazeb. Upozorňuji, že se jedná o zcela něco jiného než vazby v náčrtu.

Těleso má v prostoru 6 stupňů volnosti. Pomocí vazeb postupně ubíráme stupně volnosti a tím se komponenta ustavuje do správné polohy. První komponenta, kterou natáhneme do sestavy, se stane pevná v prostoru (v prohlížeči je označena špendlíkem) a ostatní komponenty se pomocí vazeb připojují k ní. V prohlížeči lze změnit, která komponenta bude pevná, měl by to být vždy nějaký rám součásti a ne nějaký malý šroubeček.

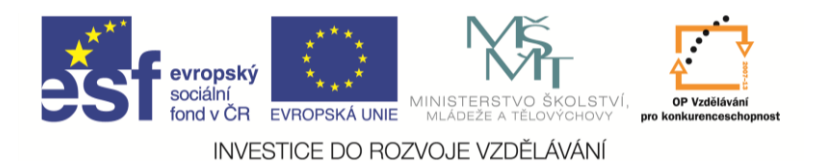

## Přehled vazeb:

| Vložit vazbu            | <b></b>                 |  |
|-------------------------|-------------------------|--|
| Sestava Pohyb Přechodov | á Nastavení vazby       |  |
| Тур                     | Výběr                   |  |
|                         | <u>▶ 1</u> <u>▶ 2</u> □ |  |
| Odsazení: Řeš           | ení                     |  |
| 0,000 mm                |                         |  |
| ፼ ଌ୰୵ ₪ 📳               |                         |  |
| OK St                   | orno Použít             |  |

Pod položkou sestava máme tyto vazby:

- proti sobě můžeme zadat, že plocha leží na druhé ploše, úsečka na úsečce nebo bod na bodu, podle toho se odebírají jiné stupně volnosti;
- **úhel** můžeme zadat úhel mezi čarami nebo rovinami;
- tečně tečný dotyk roviny a zakřivené plochy;
- vložit na každé součásti vyberu jednu kružnici. Tyto kružnice se po vazbě vložit stanou soustředné a budou ležet v jedné rovině. Je to velmi používaná vazba pro vkládání rotačních součástí (šroubů, čepů).

Všechny tyto vazby umožňují zadat odsazení, to znamená, že například plochy neleží na sobě, ale jsou rovnoběžné a vzdálené o tuto vzdálenost.

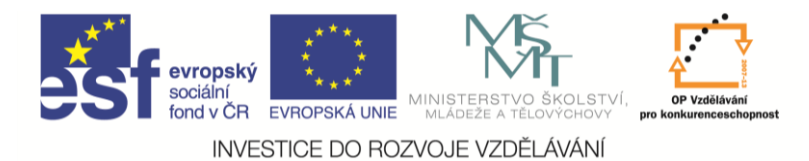

Pod položkou pohyb máme vazby:

- rotace pro vytváření pohybu například ozubený převod, zadávám pak převodový poměr
- rotace + posunutí například převod hřeben/ozubené kolo

| Vložit vazbu             |                   |  |
|--------------------------|-------------------|--|
| Sestava Pohyb Přechodova | á Nastavení vazby |  |
| Тур                      | Výběr             |  |
|                          |                   |  |
| Převod: Řeše             | ení               |  |
| 1,000 ul                 |                   |  |
| CK Sta                   | orno Použít       |  |

Pod položkou přechodová máme pouze přechodovou vazbu, která slouží k dotyku obecných ploch.

| Vložit vazbu             |                 |
|--------------------------|-----------------|
| Sestava Pohyb Přechodová | Nastavení vazby |
| Тур                      | Výběr           |
|                          |                 |
|                          |                 |
| v tro⁄                   |                 |
| OK Storr                 | no Použít       |

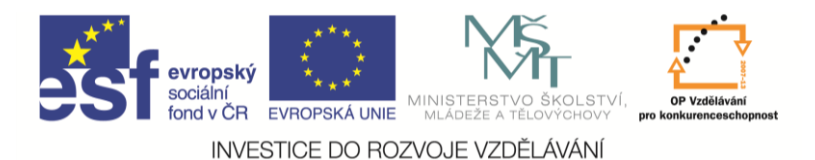

Pod položkou nastavení vazby najdeme některé dílčí zpřesňující informace.

| Vložit vazbu             | <b></b>         |
|--------------------------|-----------------|
| Sestava Pohyb Přechodová | Nastavení vazby |
| Тур                      | Výběr           |
|                          |                 |
| <b>∞ &amp;</b> _^        |                 |
| CK Storr                 | 10 Použít       |

Spojování komponent se tedy děje pouze pomocí vazeb. Posouvání a natáčení komponentů je pouze dočasné a slouží například k podívání se do složité sestavy (k tomu pomůže i řez – klávesová zkratka F7). Někdy se stává, že se komponenta při vytváření vazby umisťuje jinak, než chceme, pomůžeme si pomocí příkazů **posun** (klávesová zkratka V) a **otočení komponentu** (klávesová zkratka G), kdy ji přibližně natočíme do požadované polohy a vazba se pak vytvoří "nejkratší cestou". Tažením komponenty myší se lze také přesvědčit, **jaké stupně volnosti** nám ještě zbývají (ty mohu zobrazit i klávesovou zkratkou Shift E).

Lze rovněž modifikovat komponenty přímo v sestavě nebo v sestavě vytvářet komponenty nové. To bývá výhodné, protože z ostatních komponent mohu přebírat rozměry.

Je potřeba upozornit, že v souboru sestavy (\*.iam) jsou pouze odkazy na komponenty a vazby. Při přenášení sestavy na jiný počítač musíme také přenést soubory jednotlivých komponent.